Sehr geehrte Melder,

für das Öffnen und Herunterladen der Meldebögen können Sie den Adobe Acrobat Reader DC<sup>©</sup> benutzen, den Sie z.B. hier kostenlos downloaden können: <u>https://acrobat.adobe.com/de/de/acrobat/pdf-reader.html</u>.

Das Ausfüllen von pdf-Formularen direkt im Webbrowser wird von den meisten Browsern nur mit speziellen Erweiterungen unterstützt.

Damit Sie die Meldebögen trotzdem elektronisch ausfüllen können, nutzen Sie bitte folgende Hinweise (hier basierend auf Nutzung von Adobe Acrobat Reader DC<sup>©</sup>).

| VEB-Präser             | ntation des Zent × Meldebo                                                        | ogen_Diagnose-MV_v1 ×      | (+                | O. Sushar          |                         | ~ ~        |   |   |   |
|------------------------|-----------------------------------------------------------------------------------|----------------------------|-------------------|--------------------|-------------------------|------------|---|---|---|
|                        | /documents/Meldebogen_L                                                           | Diagnose-MV_v1.0_F.pdf     | e                 | C Suchen           |                         | <b>ਪ ≡</b> | V | * | T |
| PDF-Doku               | -Dokument enthält Formulare. Das Ausfüllen von Formularen wird nicht unterstützt. |                            |                   |                    | Mit anderem Programm ar |            |   |   |   |
| t                      | Seite: 1 von 2                                                                    | —   +   A                  | Automatischer Zoo | om ¢               |                         | 23         | 9 | D | , |
|                        | Bitte diese                                                                       | en Bogen ausgefüllt an die | für Sie zuständi  | ge Registerstelle  | schicken!               |            |   |   |   |
| Diag                   | Bitte diese<br>gnosemeldebogen                                                    | en Bogen ausgefüllt an die | für Sie zuständi  | ge Registerstelle  | schicken!               |            |   |   |   |
| Diag<br>Klinis         | Bitte diese<br>gnosemeldebogen<br>sches Krebsregister M-V                         | en Bogen ausgefüllt an die | für Sie zuständi  | ge Registerstelle  | e schicken!             |            |   |   | 1 |
| Diag<br>Klinis<br>Meld | Bitte diese<br>gnosemeldebogen<br>sches Krebsregister M-V<br>ler                  | en Bogen ausgefüllt an die | für Sie zuständi  | ge Registerstelle  | e schicken!             |            |   |   |   |
| Diag<br>Klinis<br>Meld | Bitte diese<br>gnosemeldebogen<br>sches Krebsregister M-V                         | en Bogen ausgefüllt an die | für Sie zuständi  | ige Registerstelle | e schicken!             |            |   | _ |   |

Abbildung 1

- 1. Beim Öffnen des Meldebogens erscheint links oben der Hinweis "Das PDF-Dokument enthält Formulare. Das Ausfüllen von Formularen wird nicht unterstützt.", in Abbildung 1 rot umrandet.
- 2. Klicken Sie bitte auf den Button rechts oben "Mit anderem Programm ansehen", in der Abbildung 1 grün umrandet.
- 3. Jetzt können Sie das Dokument mit dem Adobe Acrobat Reader DC<sup>©</sup> Programm abspeichern (s. Abbildung 2) und anschließend das Dokument elektronisch ausfüllen, und versenden.
- 4. Falls Sie das Dokument nicht elektronisch ausfüllen bzw. das Personalienfeld mit Ihrer Praxis- bzw. Klinik-Software bedrucken möchten, achten Sie bitte darauf, dass das pdf-Dokument mit der Druckeinstellung "tatsächliche Größe" ausgedruckt wird.

| Meldebogen_Operation-MV_v1.0_F.pdf<br>Vom Typ: Adobe Acrobat-Dokument (281 KB) |   |
|--------------------------------------------------------------------------------|---|
| Vom Typ: Adobe Acrobat-Dokument (281 KB)                                       |   |
|                                                                                |   |
| Von:                                                                           |   |
| Wie soll Firefox mit dieser Datei verfahren?                                   |   |
| Öffnen mit Adobe Acrobat (Standard)                                            | • |
| Datei <u>s</u> peichern                                                        |   |
| Eur Dataion dierer Tuns immer diere Altion auführen                            |   |
|                                                                                |   |